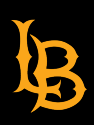

ACADEMIC TECHNOLOGY SERVICES Academic Services Bldg., Room 120 ats-survey@csulb.edu | csulb.edu/spot

# **SPOT Download Instructions**

A. Export SPOT Dashboard for One Course

- B. Export SPOT Comments with 25 or LESS student responses for One Course
- C. Export SPOT Comments with MORE than 25 student responses for One Course
- 1. Log into SSO and click the CSULB SPOT Reports tile.

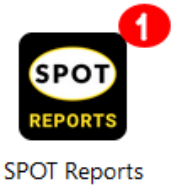

## A. Export SPOT Dashboard for One Course

2. After you log into SPOT, you will see the Welcome screen with two or more Dashboards (depending on your role):

#### All faculty should have two-three SPOT Dashboards:

- 1) SPOT Response Rate Monitor Tracks number of evaluations completed during SPOT period
- 2) SPOT Course Evaluations Current SPOT Results starting in Summer 2022 to Present
- 3) Historical SPOT Course Evaluations Previous SPOT Results from Spring 2022 to Previous

| XM = Projects         |     |                                        |        |                                        |       |               | ? Ļ           | Μ   |
|-----------------------|-----|----------------------------------------|--------|----------------------------------------|-------|---------------|---------------|-----|
| 숩 Starred             |     | Create project                         |        |                                        |       |               |               |     |
| Shared with me        | 0 < | All project types     ✓                |        | 2                                      |       | Q Search      |               |     |
| Your folders          |     | Project name J2                        | Status | Responses Type                         | Owner | Last modified | Creation date | ŝ   |
| Projects and Programs | 3   | ☆ 📅 SPOT Response Rate Monitor         | _      | <ul> <li>Dashboard (shared)</li> </ul> | _     | Feb 13, 2023  | Jun 7, 2022   |     |
|                       |     | ☆ 🚟 SPOT Course Evaluations            | -      | — Dashboard (shared)                   | -     | Feb 13, 2023  | Jul 1, 2022   |     |
|                       |     | ☆ 📅 Historical SPOT Course Evaluations | -      | — Dashboard (shared)                   | _     | Feb 11, 2023  | Nov 23, 2022  | ••• |
|                       |     |                                        |        | < 1 of 1 >                             |       |               |               |     |
| + Create new folder   |     |                                        |        |                                        |       |               |               |     |

Click on "SPOT Course Evaluations" Dashboard for current SPOT Results

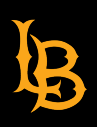

3. Scroll through the SPOT Summary Report Dashboard to review a summary of ALL your evaluated courses.

The Dashboard consists of the following:

- a. A list of your evaluated courses.
- b. Nine (9) Likert-scaled questions with bar graphs.
- c. Three (3) comment questions with responses.
- d. Three (3) separate statistics per question mean scores for the instructor's course(s), the department's and college's mean scores for all courses.

To review individual courses, use the vertical scroll bar to locate and select the desired course.

| SPOT Course Evaluations ~                                                                 |                                                            | 0 A C                       |
|-------------------------------------------------------------------------------------------|------------------------------------------------------------|-----------------------------|
| POT Summary Report SPOT Comments                                                          |                                                            |                             |
| √ Filters ∨                                                                               |                                                            | 3 ∎ Export ~                |
| in Only 🔒 Teacher ID: 🔒 Department: All Semester: All Y Course Code: A                    | All 🗸 Course Name: All 🗸 Teacher Full Name: All 🗸 Course I | Desc: All Y Hide Filts      |
|                                                                                           |                                                            |                             |
|                                                                                           | Teacher Name Course Code Co                                | purse Description Term Name |
| B SPOT Summary Repo                                                                       | Course Listing                                             | # of responses              |
| Click here for Instructions to Export Course Report                                       | · · · · ·                                                  | Spring 2022 3               |
|                                                                                           |                                                            | Spring 2022 4               |
|                                                                                           |                                                            |                             |
| 1.1 - Class time was used efficiently                                                     |                                                            |                             |
|                                                                                           | Course Level Departm                                       |                             |
| 14                                                                                        | Course Lever Department                                    | College Lev J               |
| 10                                                                                        | Course Code Average Department                             | Average Conege Average      |
| 5 <u>2</u> <u>2</u>                                                                       | 5.00                                                       | 5.61 5.57                   |
| Strongly Disagree Moderately Slightly Disagree Slightly Agree Moderately Agree Strongly A | Agree r. co                                                |                             |
| Disagroe                                                                                  | 5.83                                                       |                             |
|                                                                                           | 6.00                                                       |                             |

4. When you select a single course, you will be looking at summary data with respect to the selected course only.

| SPOT Course Evaluations ~                                                                           |                                                                                                    | 0 4 0                        |
|----------------------------------------------------------------------------------------------------|----------------------------------------------------------------------------------------------------|------------------------------|
| POT Summary Report SPOT Comments                                                                    |                                                                                                    | 20                           |
| 7 Filters 🗸                                                                                         |                                                                                                    | Export -                     |
| in Only Teacher ID: Department: All Semester: All V Cou<br>se Desc:                                 | urse Code: All 🗸 Course Name: All 🗸 Teacher Full Name: All 🖍<br>pring 2022 🗸 Hide Filters Reset to Default | _ / 4                        |
| SPOT Summary                                                                                        | Teacher Name Course Code Course Descripti                                                                  | ionerTer<br>Vof<br>responses |
| Report                                                                                              | Spring 2022                                                                                                | 4                            |
| 1.1 - Class time was used efficiently                                                               |                                                                                                    |                              |
| *                                                                                                   | Course L Depart V                                                                                          | Colleg V                     |
|                                                                                                    | Course Code Average Department Average                                                                     | College Average              |
| Strongly Moderately Stightly Disegree Stightly Agree Moderately Strongly Agree<br>Disegree Disegree | 10                                                                                                    |                              |

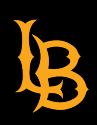

- **Student Perceptions of Teaching**
- 5. Click the "Export" drop-down menu and select "Download Dashboard".

| <b>⊠N</b> ≡ s                                             | SPOT Course Evaluations $\sim$                            |                                                                   |                                       | Q Q                                            |
|-----------------------------------------------------------|-----------------------------------------------------------|-------------------------------------------------------------------|---------------------------------------|------------------------------------------------|
| SPOT Summary R                                            | SPOT Commits                                              |                                                                   |                                       | ji P                                           |
| ♥ Filters     ✓       Admin Only     □       Course Desc: |                                                           | urse Name: All v Teacher Full Nan<br>ide Filters Reset to Default | 5                                     | Export  Converted Dashboard  Email Dashboard   |
| ₿                                                         | SPOT Summary Report                                       | Teacher Name Course (<br>Course Listing                           | Code Course Description               | - Term Name<br># of responses<br>Spring 2022 4 |
| 1.1 - Class tir                                           | me was used efficiently                                   |                                                                   |                                       |                                                |
| 4<br>2<br>1 <u>0</u><br>Strongly Disagre                  | 2<br>1 1<br>0 0<br>Disagree Strongly Agree Strongly Agree | Course Level<br>Course Code Average<br>( 5.25                     | Department<br>Department Average 5.61 | College Lev<br>College Average<br>5.57         |

6. Select the File Type you wish to view. Note, the setting displayed below are for when you want to **export** your report to an Adobe Acrobat PDF document. If you decide to print a hardcopy, these settings will provide a header and page breaks.

Alternatively, select File Type "PDF" and enable "No page break" to avoid unwanted spacing and page breaks.

| <b>24</b> 1 = 1    | SPOT Course Evaluations ~                                        |                                    | 0 A C                             |
|--------------------|------------------------------------------------------------------|------------------------------------|-----------------------------------|
| SPOT Summary F     | Report SPOT Comments                                             | Export Options                     |                                   |
| Ÿ Filters ∨        |                                                                  |                                    | Export ~                          |
| Admin Only 💼       | Teacher ID: Department: All Semester:                            | File Type PDF ~                    | All Y                             |
| Course Desc:       |                                                                  | No page breaks                     |                                   |
|                    | ODOT O                                                           | Paper Size                         | Inde Course Description Term Name |
| 1p                 | SPOT Summary                                                     | Orientation Portrac ~              | # of responses                    |
| ~                  | Click here for Instructions to Export Co                         | Margin 0.25in ~                    | Spring 2022 4                     |
|                    |                                                                  | Select pages SPOT Summary Report ~ |                                   |
| 1.1 - Class ti     | me was used efficiently                                          | Zoom 100% ~                        |                                   |
| 4                  |                                                                  | Hide Filters 🗹                     | Department 🗸 College Lev 🗸        |
|                    |                                                                  | Hide Header                        | Department Average Average        |
| 2<br>1<br><u>0</u> | 0 <u>0</u>                                                       | Hide Page List 🖌                   | 5.61 6 5.57                       |
| Strongly Disagr    | ree Moderately Slightly Disagree Slightly Agree Mode<br>Disagree | Close Export                       |                                   |

Click on the "Export" button.

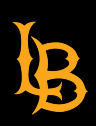

7. Click "Close" and wait for a minute or two.

Your export is being generated and you will be notified once the file is ready for download. You can continue to use the dashboard while waiting for the download to complete.

| ф ≡ spot c                        | SPOT Course Evaluations ~ ⑦ Ω 9                       |                                                                                                    |                                                                                      |                    |                                                  |  |  |  |
|-----------------------------------|-------------------------------------------------------|----------------------------------------------------------------------------------------------------|--------------------------------------------------------------------------------------|--------------------|--------------------------------------------------|--|--|--|
| SPOT Summary Report SPOT Comments |                                                       |                                                                                                    |                                                                                      |                    |                                                  |  |  |  |
| ⊽ Filters ~                       |                                                       |                                                                                                    |                                                                                      |                    | Export ~                                         |  |  |  |
| Admin Only 📓 Teacher              | ID: Department: All                                   | Semester: All 💙 Course Code: All 🌱 Cou                                                                       | rse Name: All 👻 Teacher Full Name: A                                                 | All 🖌              |                                                  |  |  |  |
| Course Desc:                      |                                                       | Spring 2022 🗸 Hi                                                                                             | de Filters Reset to Default                                                          |                    |                                                  |  |  |  |
| L1- Class time was                | SPOT Summ                                             | Generating Export<br>Your export is being generated and you will<br>You can continue to use the dashboard wh | be notified once the file is ready for do<br>le waiting for the download to complete | Course Des 7       | - Term Name<br># of responses<br>- Spring 2022 4 |  |  |  |
| 4                                 |                                                       |                                                                                                    | Course Level                                                                         | Department 7       | College Lev 🖓                                    |  |  |  |
| 2                                 |                                                       | 2                                                                                                    | Course Code Average                                                                  | Department Average | College Average                                  |  |  |  |
| 1                                 | 1                                                     |                                                                                                    | 5.25                                                                                 | 5.61               | 5.57                                             |  |  |  |
| Strongly Disagree M               | koderately Slightly Disagree Slightly Agr<br>Disagree | ee Moderately Agree Strongly Agree                                                                           |                                                                                      |                    |                                                  |  |  |  |
|                                   |                                                       |                                                                                                    |                                                                                      |                    |                                                  |  |  |  |

8. You will be notified once the file is ready to download as shown in the screenshot below,

a red dot on the bell icon.

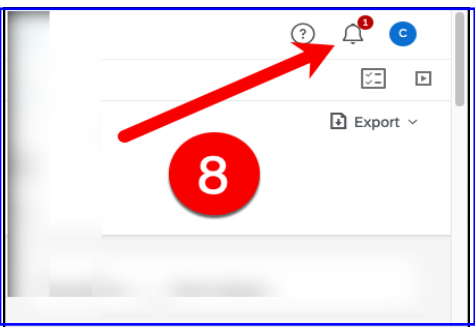

9. Click "Dashboard Ready for Download" and save your PDF report.

| XM = SPOT Course Evaluations ~                                                               |                                                                                                    |                                 | () 4                                                                                                    |  |  |  |
|----------------------------------------------------------------------------------------------|----------------------------------------------------------------------------------------------------|---------------------------------|----------------------------------------------------------------------------------------------------|--|--|--|
| SPOT Summary Report SPOT Comments                                                            | Notifications                                                                                                    |                                 |                                                                                                    |  |  |  |
| Admin Only 🚔 Teacher ID: 🚔 Department: All Servester:<br>Course Desc:                        | Dashboard ready for download Your Dashboard export is now available. Select this notification to download. Dashboard 6 Emitting |                                 |                                                                                                    |  |  |  |
| B SPOT Summary                                                                               | Report Teach                                                                                                    | ir Name Course Code (<br>inting | Last seen                                                                                                    |  |  |  |
| 1.1 - Class time was used efficiently                                                        | 1.1 · Class time was used efficiently                                                                                           |                                 |                                                                                                    |  |  |  |
| 2                                                                                            | 2                                                                                                    | Level A Depart                  | See more                                                                                                    |  |  |  |
| 1 <u>0 0</u><br>Strongly Disagroe Modarately Stightly Disagree Stightly Agree Mo<br>Disagree | Seratory Agree Strongly Agree                                                                                                   |                                 | Vashboard ready for dowinioad<br>Your Dashboard export is now available. Select<br>this notification to downioad.<br>Daehboards 6 hours age |  |  |  |

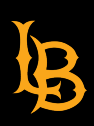

10. To move from one course to another, click "Reset to Default" and select your next course.

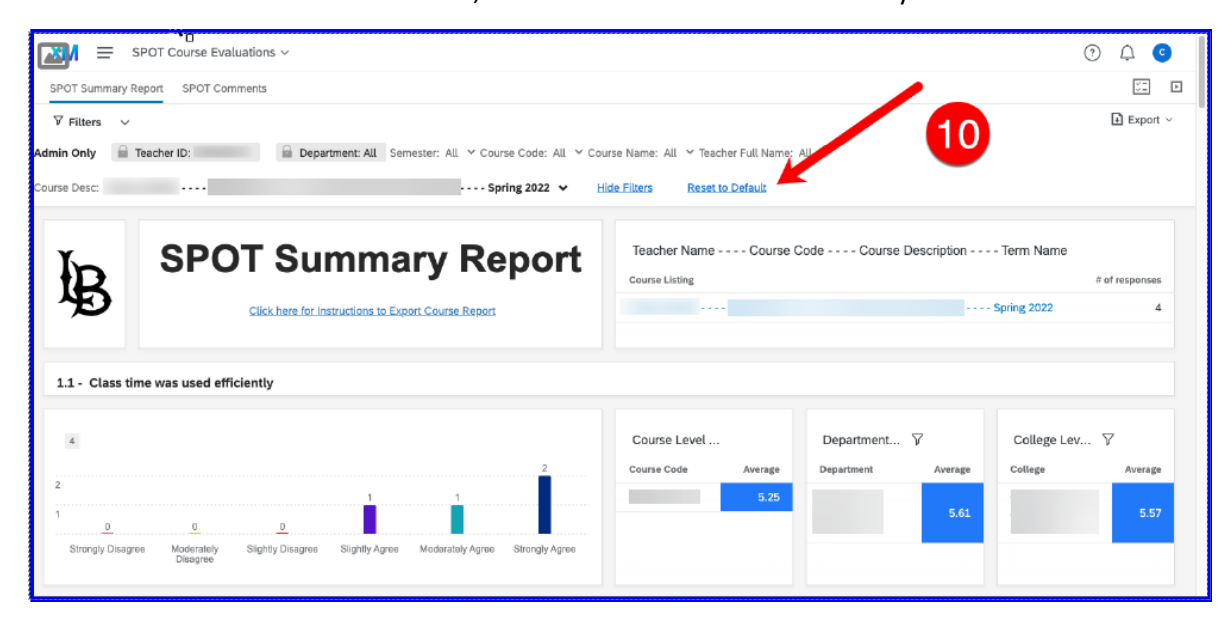

11. When finished, logout of CSULB Spot by clicking your initial in the upper-right hand corner and selecting

"Logout".

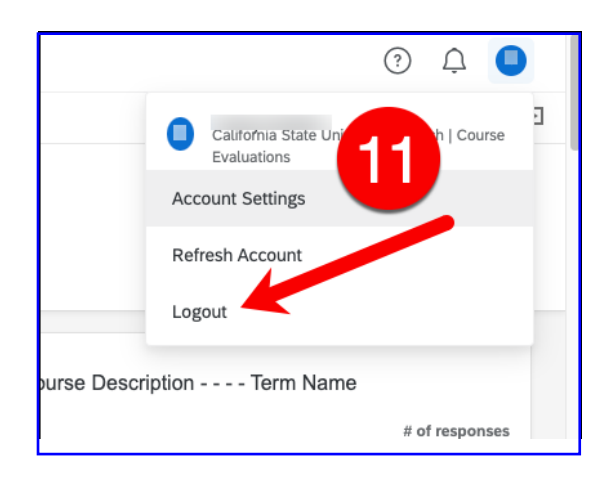

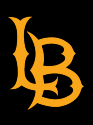

## **B.** Export SPOT Comments with LESS THAN 25 Student Responses for for One Course

To view Student Comments, repeat steps 1 & 2 above, then 3. Click "SPOT Comments" tab

| SPOT Summary Rep | OT Course Evaluations ~    | ÷             | -3                                                                                                    |                                                                                                    |                                                                                                    | • 4 <b>•</b>                                                                                           |
|------------------|----------------------------|---------------|----------------------------------------------------------------------------------------------------|----------------------------------------------------------------------------------------------------|----------------------------------------------------------------------------------------------------|----------------------------------------------------------------------------------------------------|
| ¥ Fitters ↓      | Admin Only 🔒 Instructor II | 🔒 Depa        | roment: All Semester: Fall 2022 ¥ Course Code: All ¥ C                                                                                                    | ourse Name: All 👻 Instructor: All 👻 Class Support Type: All 👻 <u>Hide Filz</u>                                     | 15                                                                                                    | Export 🗸                                                                                               |
| B                |                            | SPOT          | Summary Report                                                                                                    | Number of Students Enrolled vs Responded<br>Course ID                                                              | 1 of student timeshod<br>23                                                                                                    | 7 of responses<br>29                                                                                   |
| Comments 42      |                            |               |                                                                                                    |                                                                                                    |                                                                                                    |                                                                                                    |
| Term Name        | instructor                 | Course Code 🔻 | What contributed most to your learning in this course?                                                                                                    | Did anything interfere with your learning in this course? If so, explain.                                          | What suggestions or recommendations do you think would help your instructor                                                                                                    |                                                                                                    |
| Pail 2022        |                            |               | N/A                                                                                                    | N/A                                                                                                    | NIA                                                                                                    |                                                                                                    |
| Fall 2022        |                            |               | NA                                                                                                    | N/A                                                                                                    | NIA                                                                                                    |                                                                                                    |
| Pail 2022        |                            |               | No.                                                                                                    | N/A                                                                                                    | NIA                                                                                                    |                                                                                                    |
| Fall 2022        |                            |               | The homework given every weak.                                                                                                    | Sometimes I was a bit too busy to do all the work that was provided but I still<br>managed to turn everything in.  | Everything was done well :)                                                                                                    |                                                                                                    |
| Pell 2022        |                            |               | Our professor did a great job providing us with online resolutes to<br>help us learn neu technological concepts on our electronic devices.<br>Three was linked in learning online articles, and he recorded every<br>lecture so whet devent different interdosts to learn new concepts<br>and apply them to our weekly assignments. | Nothing interfered with me learning in this class.                                                                 | I don't believe I have any recommendations most classes were engaging.                                                                                                    |                                                                                                    |
| Pall 2022        |                            |               | Professor was always available and responded in a timely manner.<br>He also set clear expectations.                                                                                                    | No                                                                                                    | Charge the formst of the due dotes. He would post the assignments early<br>from wall werkmadrya and from they are it due no Sundays. I feel like level<br>due on Werkmadrya to give an more size. Also it was ALOT werk, Somet<br>field to be completed in one week. Although I was dotable, I was a bet to use<br>professor really it amating though. He is very innovelegable about the co-<br>his students to succeed. He always has a write on his face and is accled to<br>his students to succeed. He always has a write on his face and is accled to | but didn't go over<br>should've been<br>imes 3 or 4 tasks<br>ssive. The<br>ntent and wants<br>s teach. |
| Fall 2022        | 10.00                      |               | The organization of the class.                                                                                                    | No                                                                                                    | I really like the way the Professor designed the class.                                                                                                    |                                                                                                    |
| Fall 2022        |                            |               | How well he went over the lesson. Also, I neally appreciated how<br>many ways we can reach him if we have a question on our<br>assignment.                                                                                                    | There was nothing that really interfered with learning in this course. All the resources he gave to was available. | Everything was good                                                                                                    |                                                                                                    |
| Fall 2022        |                            |               | He explained the concepts in class and demonstrated how to<br>complete the assignment                                                                                                    | N/A                                                                                                    | NIA                                                                                                    | -                                                                                                    |

4. When you select a single course, you will be looking at student comments with respect to the selected course only.

| <b>1</b> 20 = s₽    | OT Course Evaluations 🗸 |               |                                                                                                    |                                                                                                    | Q 4                                                                                                    |                           |
|---------------------|-------------------------|---------------|----------------------------------------------------------------------------------------------------|----------------------------------------------------------------------------------------------------|----------------------------------------------------------------------------------------------------|---------------------------|
| SPOT Summary Rep    | ort SPOT Comments       |               |                                                                                                    |                                                                                                    | 4                                                                                                    | <u>5</u>                  |
| 7 Filters ∨         | Admin Only 🔒 Instruct   | or IC 🔒 Deg   | partment: All Semester: Fall 2022 👻 Course Code: All 👻 C                                                                                                    | ourse Name: All 👻 Instructor: All 👻 Class Support Type: All 👻 <u>Hide Filte</u>                                   |                                                                                                    | xport v                   |
| SPOT Summary Report |                         |               |                                                                                                    | Number of Students Enrolled vs Responded<br>course ID                                                             | it of studient. Donalities it of megn<br>23                                                                                                    | orses<br>19               |
| Comments 42         |                         |               |                                                                                                    |                                                                                                    |                                                                                                    |                           |
| Term Name           | Instructor              | Course Code 🔻 | What contributed most to your learning in this course?                                                                                                    | Did anything interfere with your learning in this course? If so, explain.                                         | What suggestions or recommendations do you think would help your instructor                                                                                                    |                           |
| Fall. 2022          |                         |               | NA                                                                                                    | NA                                                                                                    | NA                                                                                                    |                           |
| Fall 2022           |                         |               | N0A                                                                                                    | NG                                                                                                    | NIA                                                                                                    |                           |
| Fall 2022           |                         |               | NG                                                                                                    | NGA                                                                                                    | 160                                                                                                    |                           |
| Fall 2022           |                         |               | The homework given every week.                                                                                                    | Sometimes I was a bit too busy to do all the work that was provided but I still<br>managed to turn everything in. | Everything was done well ()                                                                                                    |                           |
| Fail 2022           |                         |               | Our professor did a great jab providing us with online resources to<br>help us laam new schneligical concepts on our electronic devices.<br>There was linked in learning, online anticles, and he recorded every<br>lecture to see had several different methods to learn new concepts<br>and apply them to our weekly assignments. | Nonling interfered with me learning in this class.                                                                | I don't believe I have any recommendations most classes were engrging,                                                                                                    |                           |
| Pail 2022           |                         |               | Professor was always available and responded in a timely manner.<br>He also set clear expectations.                                                                                                    | No                                                                                                    | Change the format of the dust does. He would post the assignments any but dish't go<br>them until webiestaply and them they were due on Studies). If set like they buold'se be<br>due on Wootseaders to give a stress the stack to task ACI of two. Storettenis 1 of a the<br>bat to be completed in one week. Although it was doaline, it was a ble excessive. The<br>prolocator statig is an any more that we private matching the start data of the<br>stress the students to succeed. He always has a unite on his face and its excellent to start. | over<br>een<br>asks<br>ms |
| Fall 2022           |                         |               | The organization of the class.                                                                                                    | No                                                                                                    | I really like the way the Professor designed the class.                                                                                                    |                           |
| Fall 2022           |                         |               | How well he went over the lesson. Also, I really appreciated how<br>many ways we can reach him if we have a question on our<br>assignment.                                                                                                    | There was nothing that welly interfered with learning in this course. All the resources he gave us was available. | Everything was good!                                                                                                    |                           |
| Fall 2022           |                         |               | He explained the concepts in class and demonstrated how to<br>correlate the avaignment                                                                                                    | NIA                                                                                                    | NIA                                                                                                    |                           |

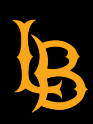

5. Click the "Export" drop-down menu and select "Download Dashboard".

| PM = #           | Course Evaluations ~    |                                                     |                                                                                                    |                              |                                                                                                |                                                                                                    | 3 A 💼 🖆        |
|------------------|-------------------------|-----------------------------------------------------|----------------------------------------------------------------------------------------------------|------------------------------|------------------------------------------------------------------------------------------------|----------------------------------------------------------------------------------------------------|----------------|
| SPOT Summary Rep | ort SPOT Comments       |                                                     |                                                                                                    |                              |                                                                                                | 5                                                                                                    | 50 D           |
| 🛛 Filters 🗸      | Admin Only 🔒 Instructor | r IC 🔒 Dep                                          | aartment: All Semester: Fell 2022 V Course Code: All V C                                                                                                    | ourse Name: Al               | i 🗸 Instructor: All 🖌 Class Support Type: All 🖌 Hide File                                      | 15                                                                                                    | 🔶 🗈 Export 🗸   |
| <b>J</b> D       |                         | SPO                                                 | Γ Summary Report                                                                                                    |                              | Number of Students Enrolled vs Responded                                                       | # of student Enrolled                                                                                                    | # of responses |
| Ð                | +                       | Click here for instructions to Export Course Report |                                                                                                    |                              |                                                                                                | 23                                                                                                    | 19             |
|                  |                         |                                                     |                                                                                                    |                              | 3                                                                                              |                                                                                                    |                |
| Comments 42      |                         |                                                     |                                                                                                    |                              |                                                                                                |                                                                                                    |                |
| Term Name        | Instructor              | Course Code ¥                                       | What contributed most to your learning in this course?                                                                                                    | Did anything i               | interfere with your learning in this course? If so, explain,                                   | What suggestions or recommendations do you think would help your instru-                                                                                                    | tor            |
| Fall 2022        |                         |                                                     | NIA                                                                                                    | NGA                          |                                                                                                | NGA                                                                                                    |                |
| Fall 2022        |                         |                                                     | NIA                                                                                                    | NA                           |                                                                                                | N/A                                                                                                    |                |
| Fall 2022        |                         |                                                     | NJA                                                                                                    | NG                           |                                                                                                | NiA                                                                                                    |                |
| Fall 2022        |                         |                                                     | The homework given every week.                                                                                                    | Sometimes I<br>managed to t  | was a bit too busy to do all the work that was provided but I still<br>turn everything in.     | Everything was done well :)                                                                                                    |                |
| Fall 2022        |                         |                                                     | Our professor did a great job providing us with online resources to<br>help us learn new technological concepts on our electronic devices.<br>There was linked in learning, online atticles, and he recorded every<br>lecture so we had several different methods to learn new concepts<br>and apply them to our weekly assignments. | Nothing inter                | fered with me learning in this class.                                                          | i don't believe i have any recommendations most classes were engagi                                                                                                    | 8              |
| Fall 2022        |                         |                                                     | Professor was always available and responded in a timely manner.<br>He also set clear expectations.                                                                                                    | No                           |                                                                                                | Charge the formed of the due dates. He enable grant the exciptioners early but dish to pre-<br>them such executions and then then you work due to Shoursyn J Hold las Integrated works<br>and the enabled of the second second second second second second second<br>that the constrained second second second second second second second second<br>here are also accessed. The second second second second second second second<br>probability of the second second second second second second second second<br>probability of the second second second second second second second second second second<br>second second second second second second second second second second second second<br>second second |                |
| Fall 2022        | 10.00                   |                                                     | The organization of the class.                                                                                                    | No                           |                                                                                                | I really like the way the Professor designed the class.                                                                                                    |                |
| Fall 2022        |                         |                                                     | How well he went over the lesson. Also, I really appreciated how<br>many ways we can reach him if we have a question on our<br>assignment.                                                                                                    | There was no<br>he gave us w | othing that really interfered with learning in this course. All the resources<br>as available. | Everything was good!                                                                                                    |                |
| Fail 2022        |                         |                                                     | He explained the concepts in class and demonstrated how to<br>complete the assignment                                                                                                    | N/A                          |                                                                                                | NiA                                                                                                    |                |

6. Select the "File Type" you wish to view. Note, the setting displayed below are for when you want to **export** your report to an Adobe Acrobat PDF document. If you decide to print a hardcopy, these settings will provide a header and page breaks.

Alternatively, select File Type "PDF" and enable "No page break" to avoid unwanted spacing and page breaks.

#### Click on the "Export" button.

| <sup>★</sup> ₩ =                        | SPOT Course Evalu | ations ~      |                                                                                                    |                                                                                                    |              | T 🕄                                                                            |  |
|-----------------------------------------|-------------------|---------------|----------------------------------------------------------------------------------------------------|----------------------------------------------------------------------------------------------------|--------------|--------------------------------------------------------------------------------|--|
| SPOT Summary                            | Report SPOT Comm  | nents         |                                                                                                    |                                                                                                    |              |                                                                                |  |
| ♥ Filters     ✓       Admin Only     () | Instructor ID:    | Departm       | ent: All Semester: Fall 202:                                                                                                    | Export Options                                                                                                    | All 🗸 Class  | Export ~                                                                       |  |
| h                                       |                   | SPOT S        | ummary R                                                                                                    | File Type PDF 🗸                                                                                                    | vs Responded | d<br># of student Enrolled # of responses                                      |  |
| Ð                                       |                   | Click here f  | or Instructions to Export Course R                                                                                                    | Margin 0.25in v                                                                                                    | - 6          | 23 19                                                                          |  |
|                                         |                   |               | _                                                                                                    | Select pages SPOT Comments V                                                                                                    |              |                                                                                |  |
| Comments                                | 42                |               |                                                                                                    | Zoom 100% ~                                                                                                    |              |                                                                                |  |
| Term Name                               | Instructor        | Course Code 🔻 | What contributed most to your le<br>course?                                                                                                    | Hide Filters                                                                                                    | f f so,      | What suggestions or recommendations do you think would help your<br>instructor |  |
| Fall 2022                               |                   |               | N/A                                                                                                    | Hide Header 🗌                                                                                                    |              | N/A                                                                            |  |
| Fall 2022                               |                   |               | N/A                                                                                                    | Hide Page List                                                                                                    | /            | N/A                                                                            |  |
| Fall 2022                               |                   |               | N/A                                                                                                    |                                                                                                    |              | N/A                                                                            |  |
| Fall 2022                               |                   |               | The homework given every we                                                                                                    | Close Export                                                                                                    | that was     | Everything was done well :)                                                    |  |
| Fail 2022                               |                   |               | Our professor did a great job pr<br>online resources to help us lear<br>technological concepts on our of<br>There was linkedin learning, on<br>he recorded every lecture so w | oviding us with<br>m new<br>electronic devices.<br>line articles, and Nothing interfered with me learning in this o<br>e had several. | class.       | I don't believe I have any recommendations most classes were<br>engaging.      |  |

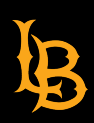

7. Click "Close" and wait for a minute or two.

Your export is being generated and you will be notified once the file is ready for download. You can continue to use the dashboard while waiting for the download to complete.

| XM = SPOT Course Evaluations ~    |                                                                                                    |                                                 | ? L 🕥                   |
|-----------------------------------|----------------------------------------------------------------------------------------------------|-------------------------------------------------|-------------------------|
| SPOT Summary Report SPOT Comments |                                                                                                    |                                                 |                         |
| abla Filters $ abla$              |                                                                                                    |                                                 | Export ~                |
| Admin Only 🔒 Instructor ID:       | nt: All Semester: Fall 2022 👻 Course Code: All 👻 Course Name: All 👻 Instructor: All                                                                                                    | ✓ Class Support Type: All ✓ <u>Hide Filters</u> |                         |
| SPOT S                            | ummary Report Number of Students Enrolled vs                                                                                                    | Responded                                       |                         |
| Click here for                    | Instrue Generating Export                                                                                                    | # of student Enroled                            | 19                      |
| Comments 42                       | Your export is being generated and will be ready for download. Please visit the notification center<br>You can continue to use the dashboard while waiting for the download to complete. | to retrieve the file.                           | 1                       |
| Term Name Instructor Course Code  | Vhat - cours                                                                                                    | Close or recommendations do you                 | a think would help your |
| Fail 2022                         | N/A L                                                                                                    |                                                 |                         |
| Fail 2022                         | N/A N/A                                                                                                    | N/A                                             |                         |
| Fail 2022                         | N/A N/A                                                                                                    | N/A                                             |                         |
| Fail 2022                         | N/A N/A                                                                                                    | N/A                                             |                         |
| Fall 2022                         | N/A N/A                                                                                                    | N/A                                             |                         |
| Fall 2022                         | N/A N/A                                                                                                    | N/A                                             |                         |
| Fall 2022                         | N/A N/A                                                                                                    | N/A                                             |                         |
| Ee0.3033                          | \$1/A                                                                                                    | 808                                             |                         |

- 8. You will be notified once the file is ready to download as shown in the screenshot below,
  - a red dot on the bell icon.

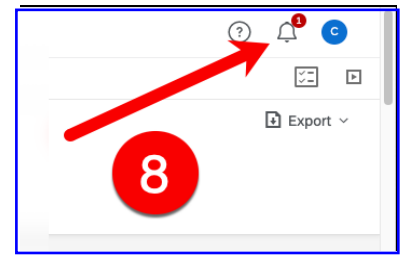

9. Click "Dashboard Ready for Download" and save your PDF report.

| XM =                  | SPOT Course Eval | luations 🗸                                                                                                    |                                                        |                         |                                                       |                          | 0 A                                                                                                 |
|-----------------------|------------------|----------------------------------------------------------------------------------------------------|--------------------------------------------------------|-------------------------|-------------------------------------------------------|--------------------------|----------------------------------------------------------------------------------------------------|
| SPOT Summary          | Report SPOT Com  |                                                                                                    | Notifications ···· ×                                   |                         |                                                       |                          |                                                                                                    |
| Admin Only            | Instructor ID:   | Dashboard ready for download     Your Dashboard export is now available. Select this notification to download.     Deashboards 20 minutes ago     See more |                                                        |                         |                                                       |                          |                                                                                                    |
| P                     |                  |                                                                                                    |                                                        |                         | 9                                                     |                          | Last seen                                                                                           |
|                       |                  |                                                                                                    |                                                        |                         |                                                       |                          | Dashboard ready for download                                                                        |
| Comments<br>Term Name | 42<br>Instructor | Course Code                                                                                                    | What contributed most to your learning in this course? | Did anythir<br>explain. | g interfere with your learning in this course? If so, | What sugge<br>instructor | Your Dashboard export is now available. Select this notification to download. Dashboards 3 days age |
| Fall 2022             |                  |                                                                                                    | N/A                                                    | N/A                     |                                                       | N/A                      | See more                                                                                            |
| Fall 2022             |                  |                                                                                                    | N/A                                                    | N/A                     |                                                       | N/A                      |                                                                                                    |
| Fall 2022             |                  |                                                                                                    | N/A                                                    | N/A                     |                                                       | N/A                      | Dashboard ready for download                                                                        |
| Fall 2022             |                  |                                                                                                    | N/A                                                    | N/A                     |                                                       | N/A                      | Your Dashboard export is now available. Select                                                      |
| Fall 2022             |                  |                                                                                                    | NIA                                                    | N/A                     |                                                       | N/A                      | this notification to download.<br>Dashboards 3 days ago                                             |
| Fall 2022             |                  |                                                                                                    | N/A                                                    | N/A                     |                                                       | N/A                      | See more                                                                                            |
|                       |                  |                                                                                                    |                                                        |                         |                                                       |                          |                                                                                                    |

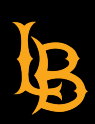

- Student Perceptions of Teaching
- 10. To move from one course to another, click "Reset to Default" and select your next course.

| 🕅 = sp           | DT Course Daluations ~  |               |                                                                                                    |                                |                                                                                             |                                                                                                    | 0 A 🔺 🔺                                                                                                    |
|------------------|-------------------------|---------------|----------------------------------------------------------------------------------------------------|--------------------------------|---------------------------------------------------------------------------------------------|----------------------------------------------------------------------------------------------------|----------------------------------------------------------------------------------------------------|
| SPOT Summary Rep | ort SPOT Comments       |               |                                                                                                    |                                |                                                                                             |                                                                                                    | 5 D                                                                                                    |
| ∑ Filters 🗸      | Admin Only 🔒 Instructor | IC 🔒 Depa     | rtment: All Semester: Fell 2022 👻 Course Code: All 👻 Co                                                                                                    | ourse Name: All                | ✓ Instructor: All ✓ Class Support Type: All ✓ <u>Hide Fibe</u>                              | ers Reset to Default                                                                                                    | Export ~                                                                                                    |
| B                | SPOT Summary Report     |               |                                                                                                    |                                | Number of Students Enrolled vs Responded<br>Course ID                                       | # of student Envolted<br>23                                                                                                    | # of responses                                                                                                    |
|                  |                         |               |                                                                                                    |                                | hơ                                                                                          |                                                                                                    |                                                                                                    |
| Comments 42      | Instructor              | Course Code ¥ | What contributed most to your learning in this course?                                                                                                    | Did anything int               | terfere with your learning in this course? If so, explain.                                  | What suggestions or recommendations do you think would help you                                                                                                    | r instructor                                                                                                    |
| Fall 2022        |                         |               | NIA                                                                                                    | NIA                            |                                                                                             | NiA                                                                                                    |                                                                                                    |
| Fall 2022        |                         |               | NIA                                                                                                    | NA                             |                                                                                             | N/A                                                                                                    |                                                                                                    |
| Fall 2022        |                         |               | NIA                                                                                                    | N/A                            |                                                                                             | NGA                                                                                                    |                                                                                                    |
| Fall 2022        |                         |               | The homework given every week.                                                                                                    | Sometimes I w<br>managed to tu | as a bit too busy to do all the work that was provided but I still<br>in everything in.     | Everything was done well :)                                                                                                    |                                                                                                    |
| Fell 2022        |                         |               | Our professor did a great job providing us with online resources to<br>help us learn new technological concepts on our electronic devices.<br>There was linked learning, online articles, and he recorded every<br>lecture so we had several different methods to learn new concepts<br>and apply them to our weekly assignments. | Nothing interfe                | red with me learning in this class.                                                         | I don't believe I have any recommendations most classes were                                                                                                    | engaging.                                                                                                    |
| Fall 2022        |                         |               | Professor nes almeys available and responded in a timely manner.<br>He also set clear expectations.                                                                                                    | No                             |                                                                                             | Change the format of the due dates. He would post the assign<br>them unit wednesdays and then they were due on Sundays. I<br>due on Wednesdays to give sur more time. Also the mas ALOT of<br>had to be completed in ane week. Althrough it was doable. At<br>protessor result is amaching howing. It is to sey showedgeable<br>his students to succeed. He always hes a smile on his face and | ments early but didn't go over<br>feel like they should've been<br>work. Sometimes 3 or 4 tasks<br>as a bit excessive. The<br>shout the content and wants<br>is excited to teach. |
| Fall 2022        | 100                     |               | The organization of the class.                                                                                                    | No                             |                                                                                             | I really like the way the Professor designed the class.                                                                                                    |                                                                                                    |
| Pall 2022        |                         |               | How well he went over the lesson. Also, I really appreciated how<br>many ways we can reach him if we have a question on our<br>assignment.                                                                                                    | There was not<br>he gave us wa | hing that really interfered with learning in this course. All the resources<br>s available. | Everything was good!                                                                                                    |                                                                                                    |
| Fail 2022        |                         |               | He explained the concepts in class and demonstrated how to<br>complete the assignment                                                                                                    | NA                             |                                                                                             | N/A                                                                                                    | -                                                                                                    |

11. When finished, logout of CSULB Spot by clicking your initial in the upper-right hand corner and selecting

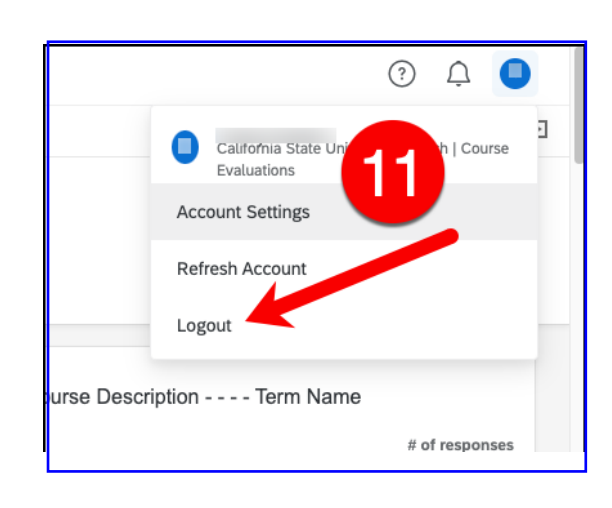

"Logout".

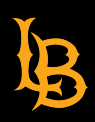

### C. Export SPOT Comments with MORE than 25 student responses for One Course

The SPOT Course Evaluations Dashboard is limited to downloading only 25 rows of data ("comments") when exporting your SPOT course evaluation (Steps 1-9). In order to export ALL comments, follow the steps below.

12. While still viewing your single course, scroll down to the "Comments" section. Click the ellipses (3 dots) on the right-side of the screen and select "Export".

| 9 - The in         | nstructor was a            | vailable durin   | ng office hours                                                                            | T Dack te top                                                                                                    | 1                                                                                                    |
|--------------------|----------------------------|------------------|--------------------------------------------------------------------------------------------|----------------------------------------------------------------------------------------------------|----------------------------------------------------------------------------------------------------|
| ٩                  |                            |                  | 3                                                                                          | Course Le Dep<br>Course Cede Average Depar                                                                                                    | art 7 College 7                                                                                                    |
| 2                  | <u>0</u>                   | <u>0</u>         | 1                                                                                          |                                                                                                    | 12                                                                                                    |
| Strongh<br>Disagro | y Moderately<br>c Disagroo | álightly Disagre | e Slighty Agree Moderately Agree Strongly A                                                | gree                                                                                                    |                                                                                                    |
| Comment            | s 4                        |                  |                                                                                            |                                                                                                    |                                                                                                    |
| Term<br>Name       | Teacher Name               | Course<br>Code   | What contributed most to your learning<br>in this course?                                  | Did anything interfere with your learning in this<br>course? If so, explain.                                                                                       | What suggestions or recomm<br>would help your instructor Lexport                                                                                            |
| Spring<br>2022     | -                          |                  | Class discussion                                                                           | No                                                                                                    | Keep doing what you are doing. Class was interesting and fun. Best class I have taken.                                                                      |
| Spring<br>2022     | =                          |                  | The infographics                                                                           | Group projects, the pecha kucha should be<br>individual because my group members have not<br>started at all on theirs. They are leaving it for the<br>last minute. | The case studys are my favoite                                                                                                    |
| Spring<br>2022     | =                          |                  | In-person discussions where both the<br>students and professor learned from<br>each other. | no.                                                                                                    | Keep up the Q&A session held in the middle of the<br>semester. That particular class stood out to me a lot<br>and I wish my professors did that more often. |
| Spring<br>2022     |                            |                  | The assignments contributed most to<br>my learning.                                        | No, nothing interfered with my learning.                                                                                                    | I think more in person classes would be helpful.                                                                                                    |

13. Select File Type "PDF". Enable "No page break" to avoid unwanted spacing and page breaks. Click "Export".

|      | litters            | ~                          |                |                                                     | D Dep                                                                                                    | ort ~ |
|------|--------------------|----------------------------|----------------|-----------------------------------------------------|----------------------------------------------------------------------------------------------------|-------|
| Adm  | in Only            | Teacher ID:                |                | Department: All                                     | Semester: All 💙 Course Code: All 🌱 Course Name: All 💙 Teacher Full Name: All 💙                                                                                           |       |
| Cour | se Desc:           |                            |                |                                                     | Spring 2022 Hide Filters Reset to Default                                                                                                    |       |
|      | Strongl<br>Disagre | y Moderately<br>e Disagree | Slightly Disa; | ree Slightly Agree M                                | Aderstely Agree Strongly Agr T Back to top                                                                                                    |       |
| _    |                    |                            |                |                                                     |                                                                                                    |       |
|      | Comment            |                            |                |                                                     |                                                                                                    |       |
|      | Term<br>Name       | Teacher Name               | Course<br>Code | What contributed<br>in this course?                 | Export Options What suggestions or recommendations do you think would help your instructor                                                                               |       |
|      | Spring<br>2022     |                            |                | Class discussion                                    | File Type PDF ~ Keep doing what you are doing. Class was interesting                                                                                                    | F     |
|      | Spring<br>2022     |                            |                | The infographics                                    | No page breaks  Margin 0.25in ~                                                                                                    |       |
|      | Spring<br>2022     |                            |                | In-person discus<br>students and pro<br>each other. | Limit Results 1000 Keep up the Q&A session held in the middle of the semester. That particular class stood out to me a lot and I wish my professors did that more often. |       |
|      | Spring<br>2022     |                            |                | The assignments my learning.                        | Close Export I think more in person classes would be helpful.                                                                                                    |       |
|      |                    |                            |                |                                                     |                                                                                                    |       |
|      |                    |                            |                |                                                     |                                                                                                    |       |
|      |                    |                            |                |                                                     |                                                                                                    |       |
|      |                    |                            |                |                                                     |                                                                                                    |       |
|      |                    | Maria                      |                |                                                     |                                                                                                    |       |

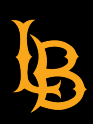

- **Student Perceptions of Teaching**
- 14. Click "Close" and wait for a minute or two.

Your export is being generated and you will be notified once the file is ready for download. You can continue to use the dashboard while waiting for the download to complete.

| 1000 liters          | Ý                      |                  |                                                                                                    | Export 🗸           |
|----------------------|------------------------|------------------|----------------------------------------------------------------------------------------------------|--------------------|
| Admin Only           | Teacher ID:            |                  | Department: All Semester: All Course Code: All Course Name: All Course Nam |                    |
| Course Desc:         |                        |                  | Spring 2022 🐱 Hide Filters Reset to Default                                                                                                    |                    |
| Strongly<br>Disagree | Moderately<br>Disagree | Slightly Disagre | e SlightlyAgree ModeratelyAgree StronglyAg                                                                                                    |                    |
| Comments             | i M                    |                  |                                                                                                    |                    |
| Term<br>Name         | Tracher Name           | Course<br>Code   | What contributed mest to your learning Did anything interface with your learning in this would help your instructor                                                                                                    | nink               |
| Spring<br>2022       |                        |                  | Generating Export i doing the taten.                                                                                                    | teresting          |
| Spring<br>2022       |                        |                  | Your export is being generated and you will be netified once the file is ready for download.         See study         my favorite           The         You can continue to use the dashboard while waiting for the download to complete.         See study         my favorite                                                                                                    |                    |
| Spring<br>2022       |                        |                  | In p<br>due<br>esci<br>Close<br>Close<br>Close<br>Close<br>Close<br>Close<br>Close                                                                                                    | of the<br>ne a lot |
| Spring<br>2022       |                        |                  | The assignments commonled most to No, nothing interfered with my learning. It hink more in person classes would be helpt my learning.                                                                                                    | ful.               |
|                      |                        |                  |                                                                                                    |                    |

15. You will be notified once the file is ready to download as shown in the screenshot below. Click on the notification "bell".

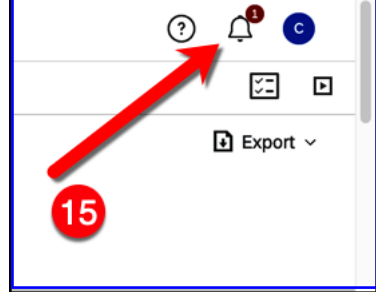

16. Click "Dashboard Ready for Download" and save your PDF "Comments" report.

| Notifications                                                               |    |
|-----------------------------------------------------------------------------|----|
| Dashboard ready for download                                                |    |
| Your Dashboard export is now available. Sele this notification to download. | ct |
| Dashboards 15 minutes ago                                                   |    |
| See more                                                                    |    |